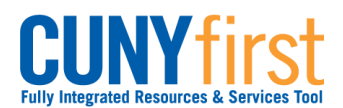

# Class Enrollment

Students may use self-service to enroll in classes. A step by step wizard guides students through the enrollment process of adding classes.

| ер | Actions                                                                                                    |                                                                                                    |                                                                                                    |                                                                                                    |                                                             |                               |             |  |
|----|----------------------------------------------------------------------------------------------------|----------------------------------------------------------------------------------------------------|----------------------------------------------------------------------------------------------------|----------------------------------------------------------------------------------------------------|-------------------------------------------------------------|-------------------------------|-------------|--|
| 1. | Enter https://home.cunyfirst.cuny.edu in your browser's address ba                                                                                                    |                                                                                                    |                                                                                                    |                                                                                                    |                                                             |                               |             |  |
|    | <ul> <li>Enter your Username and Password and click the W Go icon.</li> <li>From the Enterprise Menu, select the HR/Campus Solutions link.</li> </ul>                                         |                                                                                                    |                                                                                                    |                                                                                                    |                                                             |                               |             |  |
| 2. | Navigate to: Self Service > Student Center.                                                                                                    |                                                                                                    |                                                                                                    |                                                                                                    |                                                             |                               |             |  |
| 3. | Academics                                                                                                    |                                                                                                    |                                                                                                    |                                                                                                    |                                                             |                               |             |  |
|    | Search<br>Plan<br>Enroll<br>My Academics                                                                                                    |                                                                                                    | (i) You are                                                                                                    | not enrol                                                                                                    | led in cla                                                  | asses                         | 5.          |  |
|    | ather and amin                                                                                                    | enrollment shopping car                                                                                                    |                                                                                                    |                                                                                                    |                                                             |                               |             |  |
|    | On the <b>Student Cen</b>                                                                                                    | <b>ter</b> page in th                                                                                                    | e <b>Academics</b> se                                                                                                    | ection, clic                                                                                                    | k the <b>En</b>                                             | roll                          | ink.        |  |
| 1  |                                                                                                    |                                                                                                    |                                                                                                    |                                                                                                    |                                                             |                               |             |  |
| -  | Add Classes 1. Select classes                                                                                                    | to add                                                                                                    |                                                                                                    |                                                                                                    | 1                                                           | -리-                           | - <u></u> - |  |
|    | Add Classes  1. Select classes To select classes for satisfied with your of 2011 Summer Term                                                                                                  | to add<br>r another term, se<br>lass selections, pr<br>  Undergraduate                                                                                                    | ect the term and click<br>oceed to step 2 of 3.                                                                                                    | Change. Whe                                                                                                    | n vou are                                                   |                               | -13-        |  |
|    | Add Classes  1. Select classes To select classes for satisfied with your of 2011 Summer Term                                                                                                  | to add<br>r another term, se<br>lass selections, pr<br>  Undergraduate                                                                                                    | ect the term and click<br>oceed to step 2 of 3.<br>I Queens College                                                                                                    | Change. Whe                                                                                                    | n you are                                                   |                               | -13-        |  |
|    | Add Classes  1. Select classes To select classes for satisfied with your of 2011 Summer Term  Add to Cart: Enter Class Nor                                                                    | to add<br>r another term, se<br>lass selections, pr<br>  Undergraduate                                                                                                    | ect the term and click<br>occed to step 2 of 3.<br>Queens College<br>Open<br>erm Shopping Cart<br>Days/Times                                                                                                    | Change. Whe                                                                                                    | n jou are                                                   | Units                         | Status      |  |
|    | Add Classes  1. Select classes  To select classes for satisfied with your of  2011 Summer Term  Add to Cart: Enter Class Nbr  Enter Class Nbr  Find Classes                                   | to add<br>r another term, se<br>class selections, pr<br>l Undergraduate<br>2011 Summer<br>Delete Class<br>ARTH<br>101-2<br>(2153)                                                                                                    | ect the term and click<br>occed to step 2 of 3.<br><b>Queens College</b><br>Open<br>erm Shopping Cart<br>Days/Times<br>MoTuWeTh<br>9:00AM - 11:40AM                                                                                                    | Change. Whe<br>change tern<br>Closed<br>Room<br>Klapper 401                                                     | I structor<br>E. Krest                                      | Units<br>3.00                 | Status      |  |
|    | Add Classes  1. Select classes  To select classes for satisfied with your of  2011 Summer Term  Add to Cart: Enter Class Nbr  Find Classes  Class Search  My Planner                          | to add<br>r another term, se<br>lass selections, pr<br>Undergraduate<br>Delete Class<br>Delete Class<br>ARTH<br>101-2<br>(2153)<br>BUS 24<br>02<br>(1538)                                                                                                    | ect the term and click<br>baceed to step 2 of 3.<br>Queens College<br>Open<br>erm Shopping Cart<br>Days/Times<br>MoTuWeTh<br>9:00AM - 11:40AM<br>7-<br>MoTuWeTh<br>4:30PM - 6:04PM                                                                               | Change. Whe<br>change term<br>Closed<br>Room<br>Klapper 401<br>Powdermker<br>154                                | n<br>Instructor<br>E. Krest<br>Staff                        | Units<br>3.00<br>3.00         | Status      |  |
|    | Add Classes  1. Select classes To select classes for satisfied with your of 2011 Summer Term  Add to Cart: Enter Class Nbr  Find Classes  Class Search My Planner  search                     | to add<br>r another term, se<br>class selections, pr<br>Undergraduate<br>Delete Class<br>ARTH<br>101-2<br>(2153)<br>BUS 24<br>02<br>(1538)<br>CSCI<br>(1990)                                                                                                    | ect the term and click<br>occed to step 2 of 3.<br>Queens College<br>Open<br>erm Shopping Cart<br>Days/Times<br>MoTuWeTh<br>9:00AM - 11:40AM<br>C<br>MoTuWeTh<br>4:30PM - 6:04PM<br>MoTuWeTh<br>5:30PM - 7:04PM                                                  | Change. Whe<br>change term<br>Closed<br>Room<br>Klapper 401<br>Powdermker<br>154<br>Science A223                | Instructor<br>E. Krest<br>Staff<br>Z. Xiang                 | t<br>Units<br>3.00<br>3.00    | Status      |  |
|    | Add Classes  1. Select classes  To select classes for satisfied with your of  2011 Summer Term  Add to Cart: Enter Class Nbr  Enter Class Nbr  Find Classes  Class Search  My Planner  Search | to add<br>r another term, se<br>class selections, pr<br>l Undergraduato<br>Delete Class<br>Delete Class<br>ARTH<br>12(2153)<br>Delete Class<br>(1538)<br>02<br>(1538)<br>Delete Class<br>CSCI<br>313-01<br>(1990)<br>Delete Class<br>(1538)<br>Delete Class<br>(2224) | ect the term and click<br>baceed to step 2 of 3.<br>Queens College<br>Open<br>erm Shopping Cart<br>Days/Times<br>MoTuWeTh<br>9:00AM - 11:40AM<br>MoTuWeTh<br>4:30PM - 6:04PM<br>MoTuWeTh<br>5:30PM - 7:04PM<br>MoTuWeTh<br>10:00AM -<br>12:40PM                  | Change. Whe<br>change term<br>Closed<br>Closed<br>Klapper 401<br>Powdermker<br>154<br>Science A223<br>Music 353 | n<br>Instructor<br>E. Krest<br>Staff<br>Z. Xiang<br>E. John | Units<br>3.00<br>3.00<br>3.00 | Status      |  |
|    | Add Classes  1. Select classes  To select classes for satisfied with your of  2011 Summer Term  Add to Cart: Enter Class Nbr  Enter Class Nbr  Find Classes  C My Planner  Search             | to add<br>r another term, se<br>class selections, pr<br>Undergraduate                                                                                                    | ect the term and click<br>occed to step 2 of 3.<br>Queens College<br>Open<br>erm Shopping Cart<br>Days/Times<br>MoTuWeTh<br>9:00AM - 11:40AM<br>MoTuWeTh<br>5:30PM - 6:04PM<br>MoTuWeTh<br>5:30PM - 7:04PM<br>MoTuWeTh<br>12:40PM                                | Change. Whe<br>change term<br>Closed<br>Room<br>Klapper 401<br>Powdermker<br>154<br>Science A223<br>Music 353   | Instructor<br>E. Krest<br>Staff<br>Z. Xiang<br>E. John      | Units<br>3.00<br>3.00<br>3.00 | Status      |  |
|    | Add Classes  1. Select classes To select classes for satisfied with your of 2011 Summer Term  Add to Cart: Enter Class Nbr  Enter Class Nbr  Find Classes  Class Search My Planner  search    | to add                                                                                                    | ect the term and click<br>occed to step 2 of 3.<br><b>Queens College</b><br><b>orm Shopping Cart</b><br><b>Days/Times</b><br>MoTuWeTh<br>9:00AM - 11:40AM<br>C<br>MoTuWeTh<br>4:30PM - 6:04PM<br>MoTuWeTh<br>5:30PM - 7:04PM<br>MoTuWeTh<br>10:00AM -<br>12:40PM | Change. Whe<br>change term<br>Closed<br>Closed<br>Klapper 401<br>Powdermker<br>154<br>Science A223<br>Music 353 | Instructor<br>E. Krest<br>Staff<br>E. John                  | Units<br>3.00<br>3.00<br>3.00 | Status      |  |

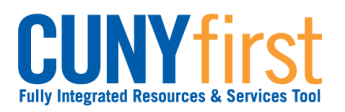

|  | Click the PROCEED TO STEP 2 OF 3 button. |                                                                                                    |                                                                                                    |                                                                                                    |                                                          |                                                                                             |              |
|--|------------------------------------------|----------------------------------------------------------------------------------------------------|----------------------------------------------------------------------------------------------------|----------------------------------------------------------------------------------------------------|----------------------------------------------------------|---------------------------------------------------------------------------------------------|--------------|
|  | ΤΓ                                       | Add Classes                                                                                                    |                                                                                                    |                                                                                                    |                                                          |                                                                                             |              |
|  | 2. Confirm classes                       |                                                                                                    |                                                                                                    |                                                                                                    |                                                          |                                                                                             |              |
|  |                                          | Click Finish En<br>exit without ac<br>2011 Summer Ter                                                                                                    | nrolling to process y<br>dding these classes,<br>m   Undergraduate                                                                                | our request for the<br>click Cancel.                                                                                                    | classes listed                                           | bel <mark>ow.</mark> To                                                                     |              |
|  |                                          | Open Closed Await List                                                                                                    |                                                                                                    |                                                                                                    |                                                          |                                                                                             |              |
|  | 1                                        | Class                                                                                                    | Description                                                                                                    | Days/Times                                                                                                    | Room                                                     | Instructor                                                                                  | Units Statu  |
|  |                                          | ARTH 101-2<br>(2153)                                                                                                    | HIS OF<br>WESTERN ART I<br>(Lecture)                                                                                                    | MoTuWeTh<br>9:00AM -<br>11:40AM                                                                                                    | Klapper 401                                              | E. Krest                                                                                    | 3.00         |
|  |                                          | BUS 247-02<br>(1538)                                                                                                    | BUSINESS ECON<br>(Lecture)                                                                                                    | MoTuWeTh<br>4:30PM - 6:04PM                                                                                                    | Powdermker<br>154                                        | Staff                                                                                       | 3.00         |
|  |                                          | CSCI 313-01<br>(1990)                                                                                                    | DATA<br>STRUCTURES<br>(Lecture)                                                                                                    | MoTuWeTh<br>5:30PM - 7:04PM                                                                                                    | Science A223                                             | Z, Xiang                                                                                    | 3.00         |
|  |                                          | MUSIC 3913-01<br>(2224)                                                                                                    | VT:SPECIAL<br>PROBLEMS<br>(Lecture)                                                                                                    | MoTuWeTh<br>10:00AM -<br>12:40PM                                                                                                    | Music 353                                                | E. John                                                                                     | 3.00 🔘       |
|  | The<br>Exa<br>Sele                       | e <b>Add Classes</b> p<br>mine the <b>Statu</b><br>ect the <b>FINISH</b>                                                                                             | age, with the <b>2</b><br>is icons to ensu<br>ENROLLING to                                                                                        | CANCEL<br>. Confirm class<br>re your chosen<br>putton.                                                                                                    | PREVIOUS<br>Ses section<br>classes are                   | FINISF<br>displays.<br>available                                                            | HENROLLING   |
|  | The<br>Exa<br>Sele                       | e <b>Add Classes</b> p<br>mine the <b>Statu</b><br>ect the <b>FINISH</b>                                                                                             | age, with the <b>2</b><br>is icons to ensu<br>ENROLLING t                                                                                         | CANCEL<br>. Confirm class<br>re your chosen<br>outton.                                                                                                    | PREVIOUS<br>Ses section<br>classes are                   | FINISF<br>displays.<br>e available                                                          | i Enrolling  |
|  | The<br>Exa<br>Sele                       | Add Classes p<br>mine the Statu<br>ect the FINISH<br>Add Classes                                                                                                    | age, with the <b>2</b><br>is icons to ensu<br>ENROLLING t                                                                                         | CANCEL<br>. Confirm class<br>re your chosen<br>outton.                                                                                                    | PREVIOUS<br>ses section<br>classes are                   | Einise<br>displays.<br>e available                                                          | - 1-2        |
|  | The<br>Exa<br>Sele                       | Add Classes p<br>mine the Statu<br>ect the FINISH<br>Add Classes<br>3. View resul<br>View the follow                                                                 | age, with the 2<br>is icons to ensu<br>ENROLLING to<br>Its<br>ving status report fo                                                               | CANCEL . Confirm class re your chosen outton. or enrollment confirm Queens College                                                                                                    | PREVIOUS                                                 | displays.<br>e available                                                                    | - 1-2        |
|  | The<br>Exa<br>Sele                       | e Add Classes p<br>mine the Statu<br>ect the FINISH<br>Add Classes<br>3. View resul<br>View the follow                                                               | age, with the 2<br>is icons to ensu<br>ENROLLING to<br>Its<br>ving status report for<br>m   Undergraduate                                         | CANCEL . Confirm class re your chosen outton. or enrollment confirm Queens College ss: enrolled                                                                                                    | PREVIOUS                                                 | FINISH<br>displays.<br>e available<br>rrors:                                                | ENROLLING    |
|  | The<br>Exa<br>Sele                       | Add Classes p<br>mine the Statu<br>ect the FINISH<br>Add Classes<br>3. View resul<br>View the follow                                                                 | age, with the 2<br>is icons to ensu<br>ENROLLING to<br>the second second second<br>tts<br>ving status report for<br>m   Undergraduate  <br>Succe  | CANCEL . Confirm class re your chosen outton. or enrollment confirm Queens College ss: enrolled sage                                                                                                    | PREVIOUS<br>ses section<br>classes are<br>mations and en | FINISH<br>displays.<br>e available<br>rrors:                                                | ENROLLING    |
|  | The<br>Exa<br>Sele                       | Add Classes p<br>mine the Statu<br>ect the FINISH<br>Add Classes<br>3. View resul<br>View the follow<br>2011 Summer Terr                                             | age, with the 2<br>is icons to ensu<br>ENROLLING to<br>Its<br>ving status report for<br>m   Undergraduate  <br>Succe<br>Mes<br>Succe              | CANCEL  . Confirm class re your chosen outton.  or enrollment confirm Queens College ss: enrolled sage cess: This class has edule.                                                                                                    | PREVIOUS<br>ses section<br>classes are<br>mations and en | FINISH<br>displays.<br>e available<br>rrors:                                                | to add class |
|  | The<br>Exa<br>Sele                       | Add Classes p<br>mine the Statu<br>ect the FINISH<br>Add Classes<br>3. View resul<br>View the follow<br>2011 Summer Terr<br>Class<br>ARTH 101<br>BUS 247             | age, with the 2<br>is icons to ensu<br>ENROLLING to<br>Its<br>ving status report for<br>m   Undergraduate  <br>Succe<br>Succe<br>Succe            | CANCEL CANCEL CONFIRM Class re your chosen outton. Confirm class re your chosen outton. Confirm Confirm Confir | PREVIOUS                                                 | FINISH<br>displays.<br>e available<br>rrors:                                                | to add class |
|  | The<br>Exa<br>Sele                       | Add Classes p<br>mine the Statu<br>ect the FINISH<br>Add Classes<br>3. View resul<br>View the follow<br>2011 Summer Terr<br>Class<br>ARTH 101<br>BUS 247<br>CSCI 313 | age, with the 2<br>is icons to ensu<br>ENROLLING to<br>Its<br>ving status report for<br>m   Undergraduate  <br>V Succe<br>Succe<br>Succe<br>Succe | CANCEL CANCEL CONFIRM Class re your chosen outton. Confirm class re your chosen outton. Confirm class re your chosen outton. Confirm Confirm C | PREVIOUS                                                 | FINISH<br>displays.<br>e available<br>rrors:<br>ror: unable<br>o your<br>o a time<br>class. | to add class |

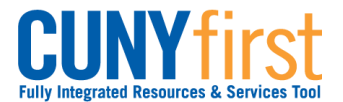

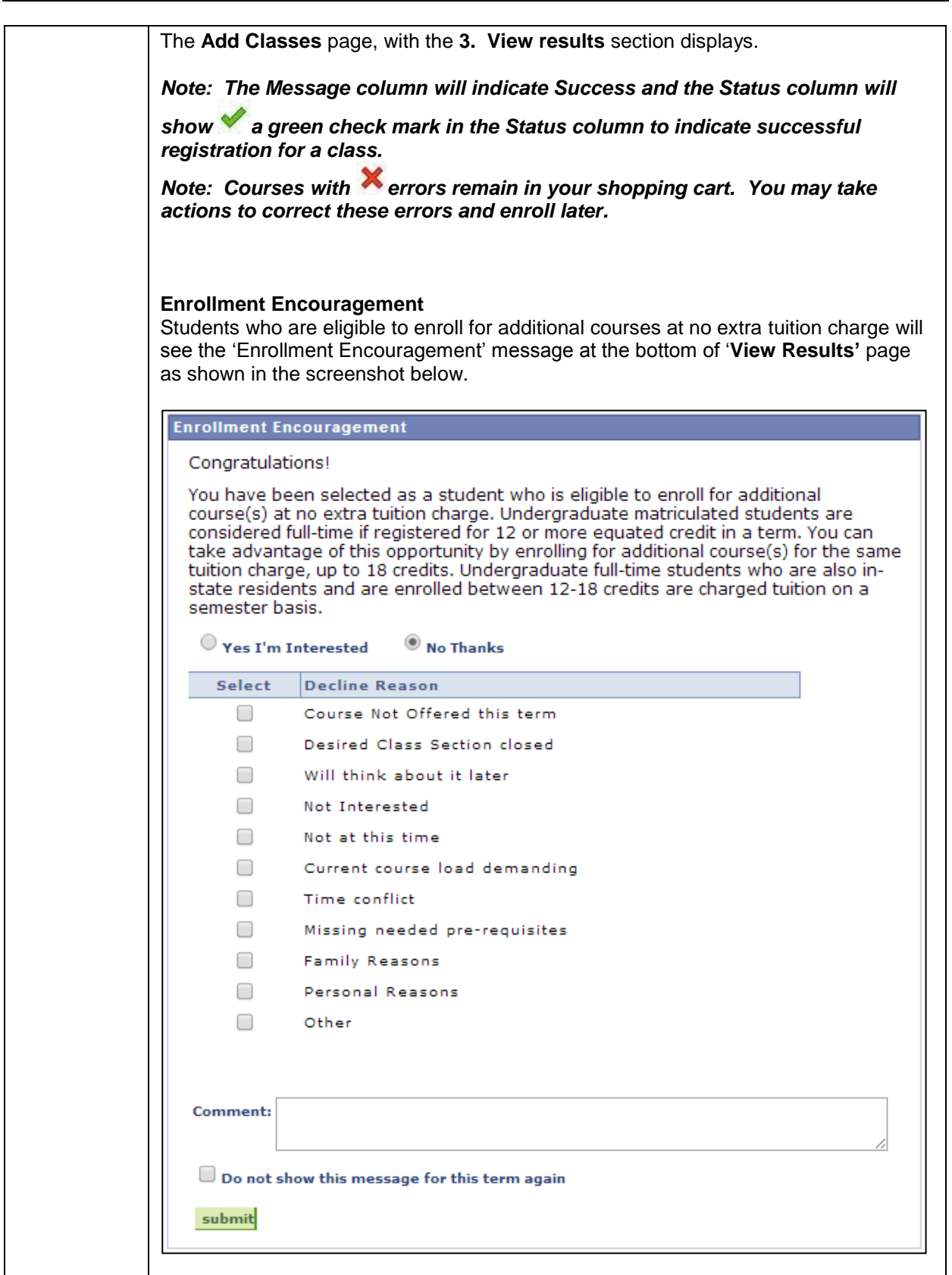

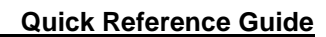

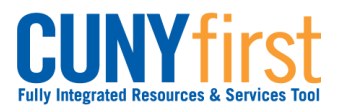

|    | End of Procedure.                                                                                                    |
|----|----------------------------------------------------------------------------------------------------|
| 8. | Click on 'submit' to post the feedback.                                                                                                    |
|    | Note: Student can are also encouraged to use the Comment box within the<br>enrollment encouragement message to post any additional comment or reasons<br>in case their reason to decline enrollment is not listed in the given set of<br>options.                                                                                                    |
|    | Note: Eligible students are only allowed to enroll for a maximum for 18 credits<br>per semester at no additional tuition charge. Interested students can enroll for<br>additional classes by adding them into their Shopping cart from My Planner,<br>using Class Search or entering class section numbers and then going through<br>the Class enrollment process.                                                                  |
|    | Clicking on the checkbox next to the <b>'Do not show this message for this term</b><br><b>again'</b> will prevent the enrollment encouragement message from appearing again<br>while the student enrolls for additional courses for the semester.                                                                                                    |
|    | Student interested in enrolling for additional courses will click on <b>'Yes I'm</b><br><b>Interested'</b> . Students who do not wish to enroll for additional courses will click on<br><b>'No Thanks'</b> , which will reveal a list of reasons due to which the student prefers to<br>decline from enrolling into additional courses. Students can select one or more of the<br>options listed under the 'Decline Reason' column. |
|    |                                                                                                    |